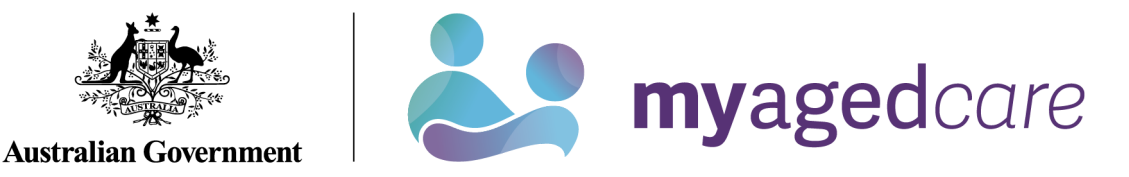

# Assessor Portal User Guide 9 - Tasks and Notifications

A **task** is an activity that an aged care needs assessor (assessor) needs to action (finalise/close).

A **notification** is an activity that informs the assessor of an event. The assessor may need to complete an action as a result of the notification.

The My Aged Care assessor portal (assessor portal) contains notifications and prompts users to action tasks. Preferences can also be configured by your outlet's Administrator to enable an email alert to be sent for tasks and notifications. You can also manage your task and notification preferences.

All staff with access to the assessor portal will have access to view tasks and notifications.

You will receive a notification when a client's status has changed to 'Deceased'. You should review the client record to see if further action is required, for example you may need to close any active referrals or assessment records for the client.

This user guide contains the following topics:

| Viewing and actioning tasks    |                                     |
|--------------------------------|-------------------------------------|
| Viewing notifications          |                                     |
| Viewing and reassigning Home   | Care Package (HCP) notifications 12 |
| Managing task and notification | preferences                         |

# Viewing and actioning tasks

Assessors will be able to see all tasks and notifications for clients in the tasks and notifications tab, however service providers will only be able to see tasks and notifications that are associated to their outlet and for clients they are providing services to.

1. From the assessor portal homepage select **Tasks and notifications**.

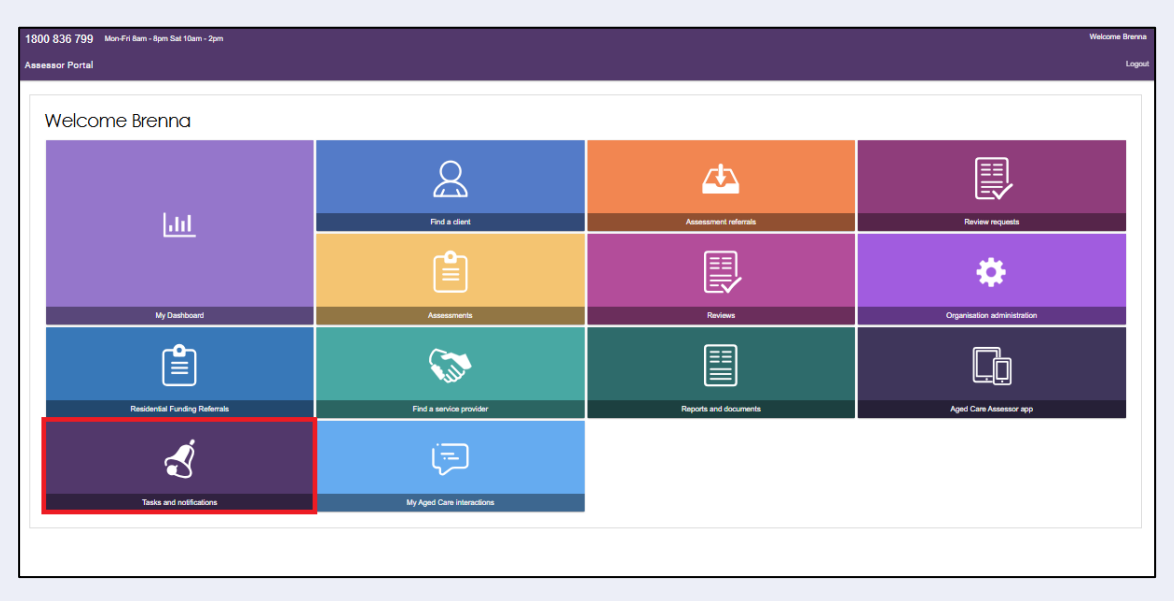

#### 2. The Tasks tab will open by default.

If you are accessing the assessor portal as clinical aged care needs assessor (clinical assessor) your Tasks and Notifications tab will appear like this, with tabs labelled as Tasks, Notifications, and Maximum HCP wait times:

| Tasks and                                                                            | d notifications                                                                                                    |                                                                  |                                                                  |
|--------------------------------------------------------------------------------------|----------------------------------------------------------------------------------------------------|------------------------------------------------------------------|------------------------------------------------------------------|
| Notifications                                                                        | Maximum HCP wait times                                                                                                    |                                                                  |                                                                  |
| All fields marked with an a                                                          | asterisk (*) must be completed before submission                                                                                                    |                                                                  |                                                                  |
| Filter by                                                                            |                                                                                                    |                                                                  | C                                                                |
| Outlet:*<br>Aged Care Inc - Outlet 1                                                 | GO                                                                                                    |                                                                  |                                                                  |
| Outlet.*<br>Aged Care Inc - Outlet 1<br>Due Date<br>Category                         | © Title/Description                                                                                                    | Aged Care User<br>ID Client name                                 | Activity Id                                                      |
| Outlet *<br>Aged Care Inc - Outlet 1<br>Due Date<br>© Category<br>19/02/20 Referrats | Title/Description     All Referrals Rejected                                                                                                    | Aged Care User<br>D Client name<br><u>AC94703113</u> JUICE Kale  | Activity Id     T=     7503463300                                |
| Outlet *<br>Aged Care Inc - Outlet 1<br>Due Date                                     | Title/Description     Title/Description     All Referrals Rejected     All referrals for this service have been rejected or revoked.     Aged Care User Id: AC94703113     Service Type: Residential Respite High Care     Rejection Reason.Referral made in error                             | Aged Care User<br>D Client name<br><u>AC94703113</u> JUICE Kale  | <ul> <li>Activity Id</li> <li>1-<br/>7593463399<br/>5</li> </ul> |
| Outlet *<br>Aged Care Inc - Outlet 1<br>Due Date                                     | Title/Description     Title/Description     All Referrals Rejected     All referrals for this service have been rejected or revoked.     Aged Care User Id A CQ4703113     Service Type: Residential Respite High Care     Rejection Reason Referral made in error     Assigned to: LAPA, Levi | Aged Care User<br>D Client name<br><u>AC947031113</u> JUICE Kale | <ul> <li>Activity Id</li> <li>1-<br/>759346339<br/>5</li> </ul>  |

If you are accessing the assessor portal as a clinical assessor team lead, your Tasks and Notifications tab will appear like this, with tabs labelled as Tasks, Notifications, HCP Notifications, and Maximum HCP wait times:

| Notifications H                                                                    | ICP Notifications                                                                                                 | Maximum HCP wait times                                                                                                    |                                   |                                 |                                      |  |  |  |  |  |
|------------------------------------------------------------------------------------|----------------------------------------------------------------------------------------------------|----------------------------------------------------------------------------------------------------|-----------------------------------|---------------------------------|--------------------------------------|--|--|--|--|--|
| All fields marked with an as                                                       | sterisk (*) must be co                                                                                            | ompleted before submission                                                                                                    |                                   |                                 |                                      |  |  |  |  |  |
| Filter by                                                                          |                                                                                                    |                                                                                                    |                                   |                                 | C                                    |  |  |  |  |  |
|                                                                                    |                                                                                                    |                                                                                                    |                                   |                                 |                                      |  |  |  |  |  |
| Outlet: *                                                                          | _                                                                                                    | _                                                                                                    |                                   |                                 |                                      |  |  |  |  |  |
| Outlet: *<br>Aged Care Inc - Outlet 1                                              | •                                                                                                    | 60                                                                                                    |                                   |                                 |                                      |  |  |  |  |  |
| Outlet: *<br>Aged Care Inc - Outlet 1<br>Due Date Category                         | • Title/Descriptio                                                                                                | GO                                                                                                    | Aged Care L                       | ser ID 🗢 Client nan             | ne 🐵 Activity Id                     |  |  |  |  |  |
| Outlet: *<br>Aged Care Inc - Outlet 1<br>Due Date Category<br>19/02/2021 Referrals | Title/Descriptio                                                                                                  | GO<br>on<br>Rejected                                                                                                    | Aged Care L<br><u>AC94703116</u>  | ser ID @ Client nan<br>JUICE Ka | ne 🌣 Activity Id<br>le 1-75934633995 |  |  |  |  |  |
| Outlet: *<br>Aged Care Inc - Outlet 1<br>Due Date                                  | Title/Descriptio     All Referrals R     All referrals r     Aged Care Use     Service Type: F     Rejection Reas | GO<br>Rejected<br>rthis service have been rejected or revoku<br>relia AC94703113<br>Residential Respite High Care<br>son:Referral made in error | Aged Care L <u>AC94703113</u> ed. | ser ID 🏺 Client nan<br>JUICE Ka | ne 🧧 Activity Id<br>Ie 1-75934633995 |  |  |  |  |  |

In the Tasks tab, you will be able to view all tasks that are relevant to your role.

You can sort tasks by:

- Due date
- Category
- Title/Description
- Aged Care User ID
- Client name
- Activity ID
- ! Certain types of tasks can be marked as important for your outlet by your outlet administrator.

When these tasks are created, they will be displayed with a visual indicator. The <u>Managing</u> task and notification preferences section in this guide explains how to set tasks as important.

| Due Date 🛛 👴 🤇 | Category 🛭 🗇 | Title/Description                                                                                                    | Aged Care User ID | Client name | Activity Id   |
|----------------|--------------|----------------------------------------------------------------------------------------------------|-------------------|-------------|---------------|
| 30/06/2017 F   | Referrals    | All Referrals Rejected                                                                                                    | AC51687283        | SMITH John  | 1-20766316044 |
| Important      |              | All referrals for this service have been rejected.<br>Aged Care User Id: AC51687283<br>Service Type: Allied Health and Therapy Services<br>Rejection Reason: Referral made in error |                   |             |               |
|                |              | Assigned to: BL_AJ396956                                                                                                    |                   |             |               |
|                |              | All Referrals Rejected                                                                                                    |                   |             |               |

Alternatively, if you want to see all tasks and notifications for a single client, navigate to the **Tasks and Notifications** tab in the client's record to see all relevant tasks and notifications for that client.

•

| SH JETSON<br>e, 95 years old, 10 October 1921, AC86732492<br>HE Unit 13, 17 WIMMERA Street HARRISON, ACT, 2914 |                                  |                                     |                                                                                                    |                                                                                                    |    |                              |                              |                                                                                |  |
|----------------------------------------------------------------------------------------------------|----------------------------------|-------------------------------------|----------------------------------------------------------------------------------------------------|----------------------------------------------------------------------------------------------------|----|------------------------------|------------------------------|--------------------------------------------------------------------------------|--|
| Tasks and notifications                                                                                        |                                  |                                     |                                                                                                    |                                                                                                    |    |                              |                              |                                                                                |  |
|                                                                                                    |                                  |                                     |                                                                                                    | REFER THIS CLIENT FOR ASSESSMENT                                                                                                    | T  | VIEW PDF OF CL               | IENT RECORD                  | START SUPPORT PLAN REVIE                                                       |  |
| lient Details Appro                                                                                            | ovals Plans                      | Attachments                         | s Services                                                                                                    | My Aged Care interactions Note:                                                                                                    | sТ | asks and Notifica            | tions                        |                                                                                |  |
|                                                                                                    |                                  |                                     |                                                                                                    |                                                                                                    |    |                              |                              | $\odot$                                                                        |  |
| Filter by                                                                                                    |                                  |                                     |                                                                                                    |                                                                                                    |    |                              |                              |                                                                                |  |
| Filter by<br>Due<br>Type © Date                                                                                | Received<br>Date                 | Category @                          | Title/Descripti                                                                                                    | ion                                                                                                    | •  | Activity Id                  | Portal                       | Outlet                                                                         |  |
| Filter by Due Type  Due Date Notification                                                                      | Received<br>Date o<br>05/07/2017 | Category (#<br>Delegate<br>Decision | Title/Descript<br>Formal Deleg<br>A formal Deleg<br>approved care<br>Details are as<br>Aged Care US<br>Delegate Nar<br>Date decision<br>Decision Stat<br>Assigned to: 1<br>Match and Re | ion<br>gate Decision<br>gate Decision has been made on the<br>e type under the Aged Care Act 1997.<br>s follows -<br>ser Ki: AC86732492<br>me.Belia Bluett<br>made.07/05/2017 09:29:21<br>us:Care Approved<br>BL_AJ396956<br>efer |    | Activity Id<br>1-20789565042 | Portal<br>Assessor<br>Portal | Outlet<br>Golden Assessment Outlet,<br>Golden Glow Corporation<br>(NT) Pty Ltd |  |

3. You can search for specific tasks using the filter options or using custom filters in **Advanced Search**. Select the arrows to the right to expand or collapse the filter options.

| Tasks Notifications          |             |                    |  |
|------------------------------|-------------|--------------------|--|
| Filter by                    |             |                    |  |
| Last name:                   | First name: | Aged Care User ID: |  |
| ADVANCED SEARCH CLEAR FILTER | S           | - goo ono oon      |  |

To apply custom filters, select **ADVANCED SEARCH** and choose filters from the drop-down menu and select **ADD FILTER** for each filter you want to apply.

| Search tasks                                                                                                    |            |             |              |        | ĸ      |
|----------------------------------------------------------------------------------------------------|------------|-------------|--------------|--------|--------|
| Choose an item.<br>Activity ID<br>Aged Care User ID<br>Category<br>Date received<br>Due date<br>First name<br>Last name<br>Marked as important<br>Overdue tasks<br>Role<br>Title | ADD FILTER | SAVE FILTER | CLEAR FILTER |        |        |
|                                                                                                    |            |             |              | FILTER | CANCEL |

4. The hyperlink under the task description will take you directly to the individual record and the section of the portal where you can action the task. Alternatively, you can navigate to the client's record by selecting the client's Aged Care ID from the tasks list.

| Filter b   | Filter by |                                                                                                    |                   |             |               |  |  |  |
|------------|-----------|----------------------------------------------------------------------------------------------------|-------------------|-------------|---------------|--|--|--|
| Due Date   | Category  | Title/Description                                                                                                    | Aged Care User ID | Client name | Activity Id   |  |  |  |
| 30/06/2017 | Referrals | All Referrals Rejected                                                                                                    | AC51687283        | SMITH John  | 1-20766316044 |  |  |  |
| Overdue    |           | All referrals for this service have been rejected.<br>Aged Care User Id: AC51687283<br>Service Type: Allied Health and Therapy Services<br>Rejection Reason: Referral made in error |                   |             |               |  |  |  |
|            |           | Assigned to: BL AJ396956<br>All Referrats Rejected                                                                                                    |                   |             |               |  |  |  |

••••

For example, selecting the link in an **All Referrals Rejected** task will take you directly to the client's support plan where you can review the rejected referral and issue any referrals required.

|                 |                              |                         |                                                                        |                                                       |                                                                                                    |                                               | PRINT COPY OF SUPPORT I |
|-----------------|------------------------------|-------------------------|------------------------------------------------------------------------|-------------------------------------------------------|----------------------------------------------------------------------------------------------------|-----------------------------------------------|-------------------------|
| dentified needs | Client Motivations           | Goals & recommendations | Decisions                                                              | Manage services & referrals                           | Associated People                                                                                                    | Review                                        | w                       |
|                 |                              |                         |                                                                        |                                                       |                                                                                                    |                                               |                         |
| Sonvioor        | a not vot in n               |                         |                                                                        |                                                       |                                                                                                    |                                               |                         |
| Services        | s not yet in pi              | lace                    |                                                                        |                                                       |                                                                                                    |                                               |                         |
|                 |                              |                         |                                                                        |                                                       |                                                                                                    |                                               |                         |
| Help at h       | ome                          |                         |                                                                        |                                                       |                                                                                                    |                                               | Ø                       |
| Help at h       | iome                         |                         |                                                                        |                                                       |                                                                                                    |                                               | Ø                       |
| Help at h       | Allied Health ar             | nd Therapy              | – Medium                                                               |                                                       | Rejected Refer                                                                                                    | rral/s                                        | Ø                       |
| Help at h       | Allied Health ar<br>Services | nd Therapy              | Medium                                                                 | joals                                                 | Rejected Reference Recommended St                                                                                                    | rral/s<br>art date:                           | None                    |
| Help at h       | Allied Health ar<br>Services | nd Therapy              | Medium No associated g Recommended                                     | joals<br>By: Bella Bluett                             | Rejected Reference Recommended St<br>Recommended Recommended Recommen | rral/s<br>art date:<br>eview date             | None<br>e: None         |
| Help at h       | Allied Health ar<br>Services | nd Therapy              | Medium<br>No associated g<br>Recommended<br>User Type:                 | ioals<br>By: Bella Bluett<br>Assessor Portal          | Rejected References Recommended St<br>Recommended Re<br>Recommended Er                                                                                                    | rral/s<br>art date:<br>eview date<br>1d date: | None<br>e: None<br>None |
| Help at h       | Allied Health ar<br>Services | nd Therapy              | Medium<br>No associated g<br>Recommended<br>User Type:<br>REFERRAL HIS | ioals<br>By: Bella Bluett<br>Assessor Portal<br>STORY | Rejected Reference Recommended St<br>Recommended Re<br>Recommended Re                                                                                                    | rral/s<br>art date:<br>eview date<br>nd date: | None<br>e: None<br>None |

Once the action required from the task has been completed, the task will be removed from your task list.

Certain tasks may close automatically once an action has been taken by another My Aged Care user (e.g. when a service provider accepts a referral that has triggered a task for assessor to follow up, the task is automatically closed in the assessor portal).

- ! If you believe you have completed a task and it has not been removed from your portal, please call the My Aged Care Service Provider and assessor helpline on 1800 836 799 who will be able to assist in completing the task.
- 5. Assessors can also change the client's status to deceased by opening the Client details tab and selecting NOTIFY MY AGED CARE OF A DEATH.

| nity, 444 4 STUART HIGHWAY KILGARIFF, | IT, 0873  |             |          | N                         | lo represent | atives or relationships record | ded                  |        |                           |      |  |
|---------------------------------------|-----------|-------------|----------|---------------------------|--------------|--------------------------------|----------------------|--------|---------------------------|------|--|
|                                       |           |             |          |                           | REFER THIS   | CLIENT FOR ASSESSMENT          | VIEW PDF OF CLIENT R | ECORD  | START SUPPORT PLAN RE     | VIEW |  |
| lient summary Client details Approv   | als Plans | Attachments | Services | My Aged Care interactions | Notes        | Tasks and Notifications        |                      |        |                           |      |  |
| About Joe                             |           |             |          |                           |              |                                |                      | NOTIFY | Y MY AGED CARE OF A DEATH |      |  |
|                                       |           |             |          |                           |              |                                |                      |        |                           |      |  |

When **NOTIFY MY AGED CARE OF A DEATH** is selected you will be taken to **Notify My Aged Care that person is deceased** screen where you will have to add the following details:

- Who, when and how you were informed that this person is deceased? E.g. "Mrs. Smith rang to inform us that Mr. Smith has passed away on Saturday"
- Date of death (if known)
- Add Attachments, as available (e.g. Death Certificate, Hospital Discharge documents).

| Notify My Aged Care that a person is deceased                                                                                                    |
|----------------------------------------------------------------------------------------------------|
| All fields marked with an asterisk (*) are required.                                                                                                    |
| You are about to notify the department that Raymond lanni has passed away. Their record will become read<br>only. You will still be able to finalise outstanding assessments and support plan reviews, and add notes and<br>attachments. |
| Please supply the following information:                                                                                                    |
| Who, when and how were you informed that this person is deceased? • ?                                                                                                    |
| 0 / 500                                                                                                    |
| Date of death<br>(ff known)                                                                                                    |
| ddimm/yyyy                                                                                                    |
| Add Attachments<br>You can upload files up to 5 MB to this record. The following file types are accepted:<br>.jpegjpgbmp, .png, .docx, .xlsx, .pdf, .rtf, .bt<br>(if available)                                                          |
| SAVE CANCEL                                                                                                    |

When the client status is changed to deceased, if they have an in-progress assessment, a notification will be sent to the associated assessor and provider advising them to close or finalise the in-progress tasks.

# Viewing notifications

Assessors will be able to see all tasks and notifications for clients, however service providers will only be able to see tasks and notifications that are associated to their outlet and for clients they are providing services to.

1. From the assessor portal homepage select **Tasks and notifications** and select the **Notifications** tab.

•

| 1800 | 0 836 799 Mon-Fri 8am - 8pm Sat 10am - 2pm |                           |                       | Welcome Brenna              |  |  |  |  |  |  |
|------|--------------------------------------------|---------------------------|-----------------------|-----------------------------|--|--|--|--|--|--|
| Asse | ssor Portal                                |                           |                       | Logout                      |  |  |  |  |  |  |
|      | Welcome Brenna                             |                           |                       |                             |  |  |  |  |  |  |
|      | 1 st                                       |                           |                       |                             |  |  |  |  |  |  |
|      | <u>um</u>                                  |                           |                       | ¢                           |  |  |  |  |  |  |
|      | My Dashboard                               | Assessments               | Raviews               | Organisation administration |  |  |  |  |  |  |
|      | Ê                                          | ۵۵<br>ا                   |                       |                             |  |  |  |  |  |  |
|      | Residential Funding Referrals              | Find a service provider   | Reports and documents | Aged Care Assessor app      |  |  |  |  |  |  |
|      | Ś                                          | Ę.                        |                       |                             |  |  |  |  |  |  |
|      | Tasks and notifications                    | My Aged Care Interactions |                       |                             |  |  |  |  |  |  |
|      |                                            |                           |                       |                             |  |  |  |  |  |  |
|      |                                            |                           |                       |                             |  |  |  |  |  |  |

2. In the Notifications tab, you will be able to view notifications from the last 30 days that are relevant to your role. The earliest date that the notifications are displayed from is visible under the filter options. Any notifications older than 30 days will be removed and will no longer be visible in the portal.

| Tasks and I              | notifications                    |                   |   |
|--------------------------|----------------------------------|-------------------|---|
| asks Notifications HCF   | P Notifications Maximum HCP wait | times             |   |
| Filter by                |                                  |                   | Ø |
| Last name                | First name                       | Aged Care user ID |   |
| ADVANCED SEARCH          | CLEAR FILTERS                    |                   |   |
| Date Received is after 7 | January 2020                     |                   |   |
|                          |                                  |                   |   |

Alternatively, if you want to see all tasks and notifications for a single client, navigate to the Tasks and Notifications tab in the client's record to see all relevant tasks and notifications for that client.

....

.. ...

....

0

•

•

| E Unit 13, 17          | , 10 October 19<br>WIMMERA St | 921, AC86<br>Ireet HARF | 5732492<br>RISON, ACT, 29          | 14                                                                                                    |                                                                                                    |    |                     |                              |                                                                                |
|------------------------|-------------------------------|-------------------------|------------------------------------|----------------------------------------------------------------------------------------------------|----------------------------------------------------------------------------------------------------|----|---------------------|------------------------------|--------------------------------------------------------------------------------|
| Task                   | s and                         | noti                    | ficatio                            | าร                                                                                                    |                                                                                                    |    |                     |                              |                                                                                |
|                        |                               |                         |                                    |                                                                                                    | REFER THIS CLIENT FOR ASSESSME                                                                                                    | NT | VIEW PDF OF CL      | IENT RECORD                  | START SUPPORT PLAN RE                                                          |
| ent Details            | Approvals                     | Plans                   | Attachments                        | Services                                                                                                    | My Aged Care interactions Not                                                                                                    | es | Tasks and Notificat | tions                        |                                                                                |
| Filter                 | ру                            |                         |                                    |                                                                                                    |                                                                                                    |    |                     |                              | Ç                                                                              |
|                        | Due Rec<br>Date 🖨 Date        | eived<br>e 💠            | Category 👄                         | Title/Descripti                                                                                                    | ion                                                                                                    | c  | Activity Id         | Portal                       | Outlet                                                                         |
| Type ©<br>Notification | Due Recc<br>Date Date<br>05/0 | eived<br>e 🌧            | Category 🗢<br>Delegate<br>Decision | Title/Descriptiv<br>Formal Deleg<br>A formal Deleg<br>approved care<br>Details are as<br>Aged Care Us<br>Delegate Narr<br>Date decision<br>Decision Statt<br>Assigned to: E<br>Match and Re | ion<br>gate Decision<br>gate Decision has been made on the<br>type under the Aged Care Act 1997.<br>5 follows -<br>ser Id: AC86732492<br>ne: Bella Bluett<br>made 07/05/2017 09:29:21<br>us: Care Approved<br>BL_AJ396956<br>Ster | ¢  | Activity Id         | Portal<br>Assessor<br>Portal | Outlet<br>Golden Assessment Outlet,<br>Golden Glow Corporation<br>(NT) Pty Ltd |

- 3. In the **Notifications** tab, you can sort notifications by:
  - Received Date
  - Category
  - Title/Description
  - Aged Care User ID
  - Client name
  - Client Correspondence

| Received 🗢 | Category ¢           | Title/Description                                                                                                    | • | Aged Care<br>User ID | \$<br>Client<br>name | • | Select | Remove |
|------------|----------------------|----------------------------------------------------------------------------------------------------|---|----------------------|----------------------|---|--------|--------|
| 04/07/2017 | Delegate<br>Decision | Delegate Decision<br>An assessment has been submitted for Delegate Decision. Details are as follows -<br>Aged Care User Id: AC36926350<br>Assessor:BL_AJ396956<br>Activity Id: 1-9JQ7I8Y                                                                                                    |   | <u>AC54467147</u>    | WALTON<br>Ash        | I |        |        |
| 03/07/2017 | Delegate<br>Decision | Formal Delegate Decision<br>A formal Delegate Decision has been made on the approved care type under the Aged<br>Care Act 1997. Details are as follows -<br>Aged Care User Id: AC51547305<br>Delegate Name:Bella Bluett<br>Date decision made:07/03/2017 09:55.00<br>Decision Status:Care Approved<br>Activity Id: 1-9JIBN4V<br>Match and Refer |   | <u>AC51547305</u>    | JORDAN Ash           |   |        |        |
| 30/06/2017 | Delegate<br>Decision | Correction of Care Approval<br>A request for correction to care approval/s has been submitted. Details are as follows -<br>Aged Care User Id: AC65116550<br>Correction Details:<br>Update Residential Permanent<br>Activity Id: 1-9JIBM05                                                                                                    |   | <u>AC65116550</u>    | SIMPSON<br>Sunny     |   |        |        |

Home Care notifications will display in the **Notifications** tab if enabled in the client's support plan or on the **Approvals** tab in the client record.

Further information on selecting to receive this notification can be found in the <u>My Aged Care</u> - <u>Assessor Portal User Guide 13 – Management of Home Care Packages</u>.

! As with tasks, certain types of notifications can be marked as important for your outlet by your outlet administrator.

When these notifications are created, they will be displayed with a visual indicator.

The <u>Managing task and notification preferences</u> section in this guide explains how to set notifications as important.

| Received 🗢 Category | Title/Description                                                                                                    |              | Aged Care<br>User ID ♦ | Client name 🛭 🗯 | Select | Remove |
|---------------------|----------------------------------------------------------------------------------------------------|--------------|------------------------|-----------------|--------|--------|
| 28/06/2017 Client   | Home care correspondence                                                                                                    |              | AC48007322             | JORGENSEN       |        |        |
| Important           | Client is now seeking home care services<br>Your client Andy Jorgensen (Aged Care User ID<br>AC48007322), is now seeking home care services<br>Full details are contained in the client letter which of<br>typically be available within 24 hours. The letter ca<br>accessed from the 'Attachments' tab in their client<br>record. | vill<br>n be |                        | Анду            |        | _      |
|                     | Activity Id: 1-9JE2VIG                                                                                                    |              |                        |                 |        |        |
|                     | Correspondence                                                                                                    |              |                        |                 |        |        |

4. You can also remove individual or bulk notifications from your portal by selecting the Remove icon or **Select all** checkbox.

| Select all |                      |                                                                             |        |        |     |  |
|------------|----------------------|-----------------------------------------------------------------------------|--------|--------|-----|--|
|            |                      |                                                                             |        |        |     |  |
| 04/07/2017 | Delegate<br>Decision | Remove Notification                                                         |        | :      | K   |  |
| 03/07/2017 | Delegate<br>Decision | This will remove selected notification from the current notifications list. |        |        | Ash |  |
|            |                      |                                                                             | ACCEPT | CANCEL |     |  |
|            |                      | Activity Id: 1-9JIBN4V                                                      |        |        |     |  |

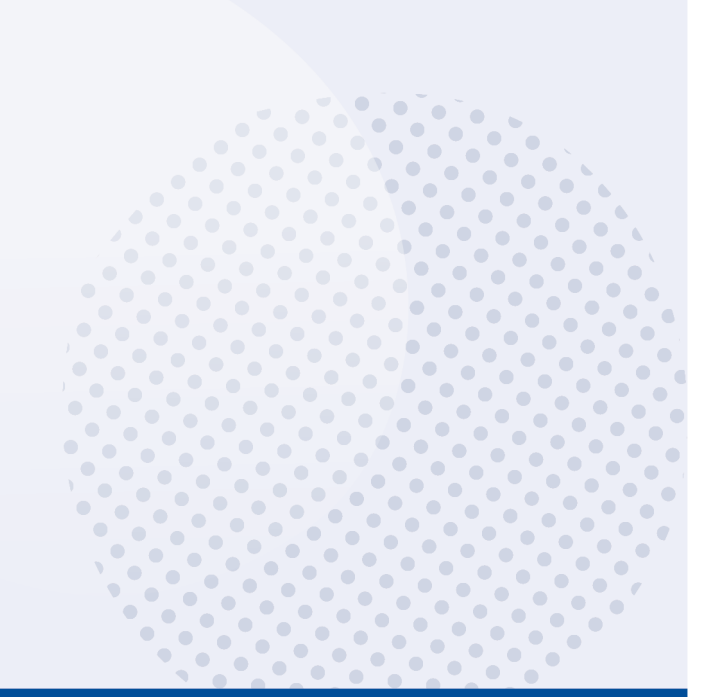

5. You can search for specific notifications using the filter options or using custom filters in Advanced Search. Select the arrows to the right to expand or collapse the filter options.

| Tasks Notifications Estimated HCP  | vait times  |                    |   |
|------------------------------------|-------------|--------------------|---|
|                                    |             |                    |   |
| Filter by                          |             |                    | Ø |
| Last name:                         | First name: | Aged Care User ID: |   |
| ADVANCED SEARCH CLEAR FILTE        | RS          |                    |   |
| Date received is after 29 May 2017 |             |                    |   |
| FILTER CLEAR                       |             |                    |   |

To apply custom filters, select **ADVANCED SEARCH** and choose filters from the drop-down menu and select **ADD FILTER** for each filter you want to apply.

| Search notifications                                                                                                    | ×                        |
|----------------------------------------------------------------------------------------------------|--------------------------|
| Notifications           Choose an item.         ADD FILTER           Activity ID         Aged Care User ID         Category           Date received         First name         Last name           Last name         Marked as important         Role           Title         Title         Title | SAVE FILTER CLEAR FILTER |

6. The hyperlink under the notification description will take you directly to the individual record and the section of the portal where you can view more information about the notification or complete any action that may be required.

| Received 🗇 | Category             | Title/Description                                                                                                    |   | Aged Care<br>User ID | Client<br>name | Select | Remove |
|------------|----------------------|----------------------------------------------------------------------------------------------------|---|----------------------|----------------|--------|--------|
| 05/07/2017 | Delegate<br>Decision | Formal Delegate Decision<br>A formal Delegate Decision has been made on the approved care type under the Age<br>Care Act 1997. Details are as follows -<br>Aged Care User Id: AC86732492<br>Delegate Name:Bella Bluett<br>Date decision made:07/05/2017 09:29:21<br>Decision Status:Care Approved<br>Activity Id: 1-9JTKJ1U<br>Match and Pefer | t | <u>AC86732492</u>    | JETSON<br>Ash  |        | (III)  |
|            |                      |                                                                                                    |   |                      |                |        | •      |

For example, selecting the link in a **Formal Delegate Decision** notification will take you directly to the client's support plan where you can match and refer for the recently approved care type.

| Identified needs | Client Motivations | Goals & recommendations | Decisions Mar      | nage services & referrals | Associated People | Review                              |                    |
|------------------|--------------------|-------------------------|--------------------|---------------------------|-------------------|-------------------------------------|--------------------|
| Services         | not yet in pl      | lace                    |                    |                           |                   |                                     |                    |
| Help at h        | ome                |                         |                    |                           |                   |                                     | Ø                  |
| Aged Ca          | re Homes           |                         |                    |                           |                   |                                     | ×                  |
|                  | Residential Res    | spite High Care         | e Medium           |                           | Not action        | ed                                  |                    |
|                  |                    |                         | No associated goal | S                         | Recommende        | d Start date:                       | None               |
|                  |                    |                         | Recommended By:    | Bella Bluett              | Recommende        | d Review date:                      | None               |
|                  |                    |                         | User Type:         | Assessor Portal           | Recommende        | d End date:                         | None               |
|                  |                    |                         |                    |                           | Residential Re    | espite High Care approval starts at | 30<br>June<br>2017 |
|                  | FIND PROVIDERS     | SSUE REFERRAL CODE      |                    |                           |                   |                                     |                    |
| -                |                    |                         |                    |                           |                   |                                     |                    |

### Viewing and reassigning Home Care Package (HCP) notifications

You must be assigned in the team leader role to view which assessor or delegate is currently receiving the client's Home Care Package correspondence notifications.

You will also have the ability to reassign a client or an individual or make bulk reassignment changes to a different assessor or delegate within an outlet.

1. In the **Tasks and Notifications** tab select **HCP Notifications** tab. If you manage more than one outlet you may choose which outlet to view from the dropdown.

| 800 836 799 Mon-Fri 8am - 8pm Sat 10am - 2pm                                                          | Welcome Arlene |
|----------------------------------------------------------------------------------------------------|----------------|
| E Assessor Portal                                                                                     | Logout         |
| A HCP Notifications                                                                                   |                |
| Tasks         Notifications         HCP Notifications         Maximum HCP wait times                  |                |
| All fields marked with an asterisk (*) must be completed before submission                            |                |
| Outlet:*<br>Select one CO                                                                             |                |
| The outlet field is required                                                                          |                |
| Select one Contract of the outlet field is required Contract of the outlet to view the notifications. |                |

Once you have chosen the outlet to view you will see the following details:

- Last Name
- First Name
- Aged Care User ID
- Locality
- Who receives the notification (First name, Last name)

The last column is a select tick box which allows the team lead to complete individual or bulk reassignments:

| ks                 | Notifications     | HCP Notifications      | Maximum HCP wait time     | es                      |                               |                |
|--------------------|-------------------|------------------------|---------------------------|-------------------------|-------------------------------|----------------|
| ll fie             | ds marked with ar | n asterisk (*) must be | completed before submissi | on                      |                               |                |
| utlet: *<br>Outlet | в                 | -                      | GO                        |                         |                               |                |
| Vith 3             | selected REAS     | SIGN                   |                           |                         |                               |                |
|                    |                   |                        |                           |                         | 1 to 10 out of 203 ma         | tching results |
|                    | Last name         | First name             | Aged care user id         | Locality 🗢              | Who receives the notification | Select         |
|                    | IANNI             | Frederick              | AC89671622                | ALICE SPRINGS, NT, 0872 | Marion Pollock                |                |
|                    | KEARNY            | Richard                | AC37054590                | ALICE SPRING, NT, 0870  | Henry Monfore                 |                |
|                    | BOISCLAIR         | Floyd                  | AC90979964                | ALICE SPRINGS, NT, 0870 | Henry Monfore                 |                |
|                    | BOISCLAIR         | Leonard                | AC69145357                | ALICE SPRINGS, NT, 0870 | Henry Monfore                 |                |
|                    | BOISCLAIR         | Warren                 | AC75244160                | ALICE SPRINGS, NT, 0870 | Will Damion                   |                |
|                    | BOUY              | Frederick              | AC91289116                | ALICE SPRINGS, NT, 0870 | Henry Monfore                 |                |
|                    | CATRONE           | Sam                    | AC96320320                | ALICE SPRINGS, NT, 0870 | Henry Monfore                 |                |
|                    | CATRONE           | Walter                 | AC99643819                | ALICE SPRINGS, NT, 0870 | Henry Monfore                 |                |
|                    | CONLAN            | Wesley                 | AC99788341                | ALICE SPRINGS, NT, 0870 | Henry Monfore                 |                |
|                    | CRAYFORD          | Alvin                  | AC54911813                | ALICE SPRINGS, NT, 0870 | Henry Monfore                 |                |

2. By Clicking the **REASSIGN** button, the **Re-assign Home Care correspondence notifications** pop up will be displayed where you can select the new recipient and finalise by clicking the **SAVE** button.

| Re-assign Home Care corr<br>notifications                                                                                                    | *<br>respondence |
|----------------------------------------------------------------------------------------------------|------------------|
| All fields marked with an asterisk (*) are required.<br>Please select Home Care correspondence notification recipient<br>Alfred Catrone<br>Gerda Chubb<br>Will Damion<br>Harold Decarvalho<br>Sidney Fereday<br>Halle Hamilton<br>Levi Hills |                  |
|                                                                                                    | SAVE CANCEL      |
|                                                                                                    |                  |

# Managing task and notification preferences

You must be assigned an administrator role to manage task and notification preferences for your organisation or outlet.

If you need to add this role to your user account, please see your organisation administrator.

As an administrator, you will be able to:

- edit email address and email frequency for new task and notifications
- turn off visibility of notifications in the assessor portal
- view description of each task and notification, including which user types will be able to see them
- edit individual task and notification preferences
- mark a task or notification as important to your outlet.

These settings will affect all staff assigned to your outlet, so please ensure all staff are made aware of any changes you make.

- 1. From the assessor portal homepage select **Tasks and notifications**.

2. Select the Manage Preferences tab.

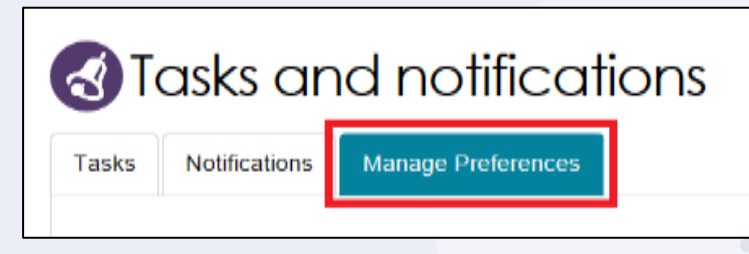

**3.** If you are the administrator for your organisation, you will be able to select which outlet you want to configure task and notification preferences for. Select **CHANGE PREFERENCES**. If you are the administrator for your outlet, you will only be able to see your outlet's preferences.

| 1800 836 799 Mon-Fri 8am - 8pm Sat 10am - 2pm            |                                                     | Welcome Toby |
|----------------------------------------------------------|-----------------------------------------------------|--------------|
| Assessor Portal                                          |                                                     | Logout       |
| Home   Manage Preferences                                |                                                     |              |
|                                                          |                                                     |              |
| 3 lasks and notification                                 | าร                                                  |              |
| Tasks Notifications Manage Preferences                   |                                                     |              |
|                                                          |                                                     |              |
|                                                          |                                                     |              |
| Golden Assessment Outlet                                 | Golden Glow Assessment                              |              |
| Email notification preferences for this Outlet are:      | Email notification preferences for this Outlet are: |              |
| • ON (?)                                                 | OFF 🕐                                               |              |
| Tasks are CUSTOMISED                                     | Notifications are CUSTOMISED                        |              |
| Notifications are CUSTOMISED                             | CHANGE PREFERENCES                                  |              |
| Emails are being sent to<br>Keri.Postlewaite@test.bwp.ym |                                                     |              |
| CHANGE PREFERENCES                                       |                                                     |              |
| ·                                                        |                                                     |              |
|                                                          |                                                     |              |
|                                                          |                                                     |              |

4. The preferences page for the outlet will open. At the top of the page, you can configure the overall preferences for email preference, email address, email frequency and notification visibility in the portal.

You can choose to hide all notifications, or hide individual notification types for the outlet. Selecting **No** to hide all means that no notifications for the outlet will be visible to staff associated with the outlet.

Selecting **No** for an individual notification type means that only notifications of that type will be hidden for staff associated with the outlet.

| Receive emails for new tasks and notifications ?<br>Yes No                         |         |
|------------------------------------------------------------------------------------|---------|
| Send emails: ?                                                                     |         |
| Show notifications in the portal? ?       Yes     No       RESET PREFERENCES     ? |         |
| Assessment                                                                         | $\odot$ |
| Client Correspondence                                                              | $\odot$ |
| Client Services                                                                    | $\odot$ |
|                                                                                    | $\sim$  |

5. Tasks and notifications are sorted by category. Select the Expand (double arrow) icon to expand/collapse each category.

| ssessment                                                                 |                                                                                                    |   |
|---------------------------------------------------------------------------|----------------------------------------------------------------------------------------------------|---|
| Client Corresponde                                                        | nce                                                                                                    | Ì |
| Client Services                                                           |                                                                                                    | × |
| Task: Overdue Re<br>A referral has not been a<br>This task is seen by:As: | <b>ferral</b><br>ccepted or rejected within required timeframes. Please review and action this referral as soon as possible<br>sessor Team Lead |   |
| Send an email when thi<br>received?<br>Yes No                             | s type of task is                                                                                                    |   |
| Send the email:<br>Immediate                                              |                                                                                                    |   |
| Show this type of task a<br>Yes <mark>No</mark>                           | s important?                                                                                                    |   |
| Notification: Client<br>A client has been deactiv                         | Identity and Info<br>ated in the My Aged Care system. Please review and close/finalise any active assessment records.                           |   |
| Send an email when this<br>notification is received?                      | s type of                                                                                                    | ( |

For each task or notification you will be able to view:

- Type (e.g. task or notification)
- Title and brief description of the why the task or notification has triggered
- User type who can view or action the task or notification.

For each task or notification you will be able to individually configure:

- Whether to send an email when a task or notification generates
- Frequency of email notification, if enabled
- Whether to display a task or notification as important in the portal.
- ! If you choose to mark a task or notification as important, staff within your outlet who can view that particular task/notification will see a visual indicator in their portal.

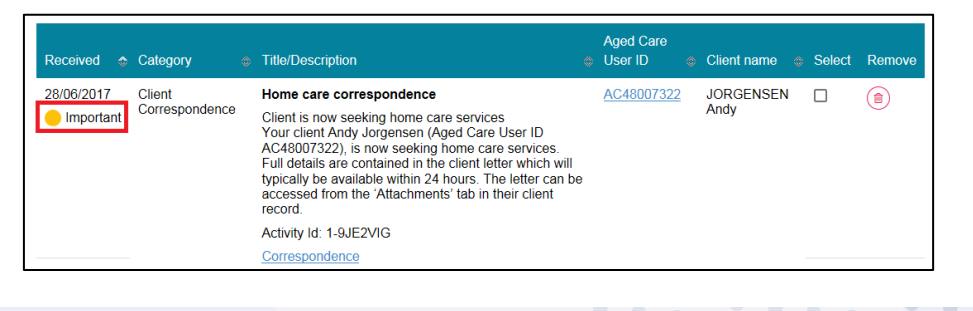

• • • •

۲

• •

•

• • •

•

6. Select **SAVE** when all changes have been made. You can reset the preferences by selecting **RESET PREFERENCES** at the top of the page.

Selecting the arrow in the bottom right of the screen will automatically take you to the top of the page.

| Assessor F | Portal                                                                                                    | Logout |
|------------|----------------------------------------------------------------------------------------------------|--------|
| 5          | Show this type of notification in the portal when it is received?<br>Yes No<br>Show this type of notification as |        |
|            | mportant?<br>Yes No                                                                                              |        |
| F          | Notification: Request Delegate position Request for Delegate Position has been rejected by the Department.       |        |
| 1          | This notification is seen by: Assessor Team Lead                                                                 |        |
| s<br>r     | Send an email when this type of<br>notification is received?<br>Yes No                                           |        |
| s          | Send the email:                                                                                                  |        |
|            | Immediate                                                                                                    |        |
| Ş          | Show this type of notification in the portal when it is received?<br>Yes No                                      |        |
| 5          | Show this type of notification as<br>mportant?<br>Yes No                                                         |        |
| SAVE       |                                                                                                    |        |

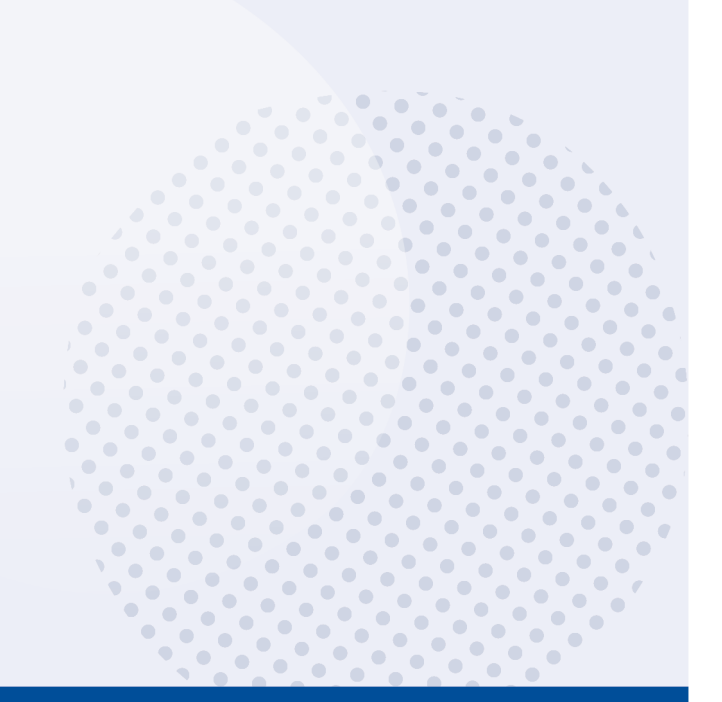